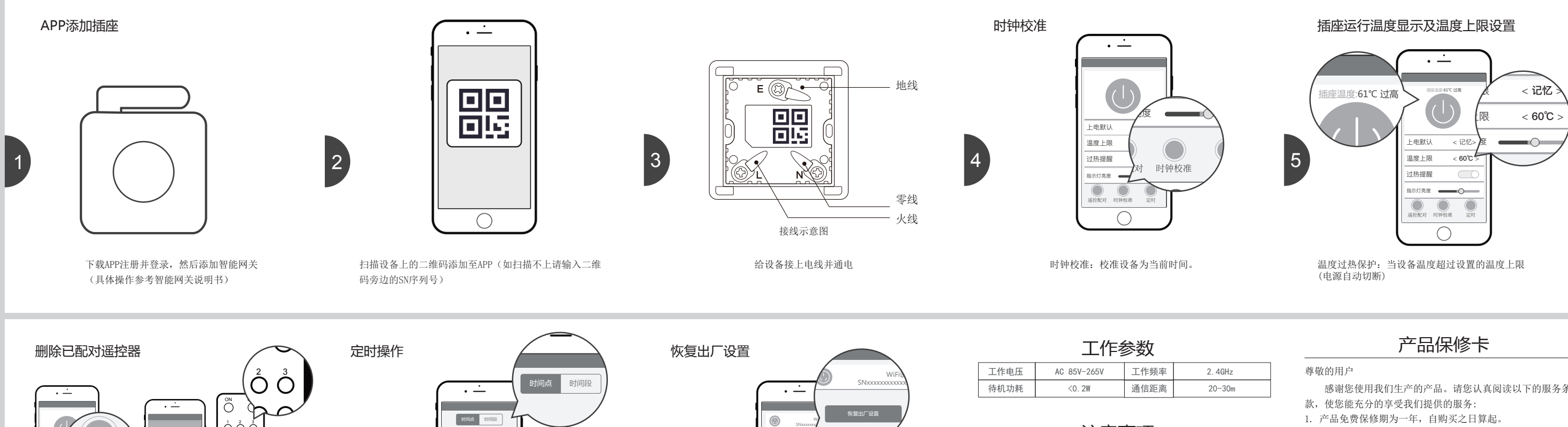

SELTRE

 $\bigcirc$ 

恢复出厂设置:清除遥控器配对记录、加网记录、

上电默认开、指示灯默认亮35%、温度上限60℃、

9

温度提醒开。

8

时间点: 到定时时间, 插座电源打开/关闭

时间段: 插座起始时间打开/关闭, 持续N分钟后关闭/打开

物理配ヌ

2. 打开app进入操作界面点击"遥控配对",点击"物理配对"

1. 把要删除配对的按键先短按5下,第6下长按5秒

3. 如果该指示灯闪2下,表示删除配对成功

- 注意事项
- 1. 本产品为2.4G设备、需与智能网关设备配套使用、 设备具体配置和操作方法请参考相应的操作说明。
- 2. 添加设备过程中如果扫描二维码不成功,也可手工轴 铭牌上的SN串号: 235253xxxxxxx, 和附加码: xxx, 名称和位置,完成设备添加。
- 3. 如果账号下有多个智能网关设备, 添加设备时可以点 "WiFi设备"栏,选择添加设备要绑定的智能网关。
- 4. 设备联网在线图标显示彩色,设备不在线图标显示方
- 5. 手机操作系统支持: Android 4.0以上、IOS 7.1以上。
- 6. 智能网关设备离无线路由器的直线距离最好不要超远
- 7. 设备离智能网关设备的直线距离最好不要超过10m。

## APP配对遥控器

6

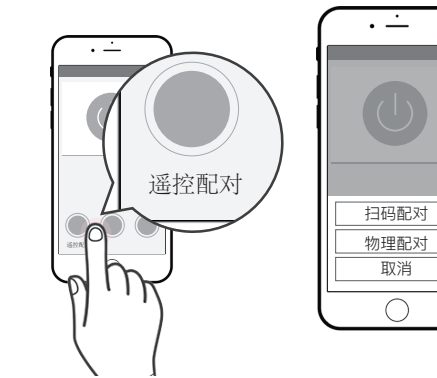

1. 打开app进入操作界面点击"遥控配对" 2. 点击"扫码配对"

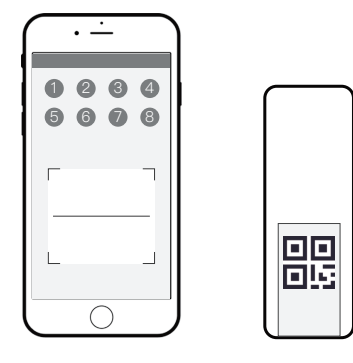

3. 选好要配对的键(可多选), 扫描遥控器背面二维码

| 产品保修卡                                                                                         |    |
|-----------------------------------------------------------------------------------------------|----|
| 4GHz 尊敬的用户                                                                                    | 您  |
| -30m 感谢您使用我们生产的产品。请您认真阅读以下的服务条                                                                | 您  |
| 款, 便您能允分的享受我们提供的版务:<br>1. 产品免费保修期为一年, 自购买之日算起。                                                | 购  |
| <ol> <li>委托维修时,请持本卡到当地经销商或就近的维修点办理。</li> <li>购买发票和出保修卡一同作为保修凭证,请妥姜保管。</li> </ol>              | 产  |
| <ul><li>智能网天</li><li>4. 属于以下情况之一的不实行免费保修服务:</li></ul>                                         |    |
| 输入设备       (1)产品超过一年的保修期;         (2)擅自涂改购买发票或保修卡的;         (3)非本公司维修员拆动、改装造成产品损坏,保修标识        |    |
| <ul> <li>点击</li> <li>(4)使用、维护、保管不当或其他人为造成损坏的;</li> <li>(5)因雷电、火灾、水灾、地震等不可抗拒力造成损坏的,</li> </ul> |    |
| 灰色 只收更换零件材料成本费用。                                                                              | 维修 |
| <ul> <li>5. 不属于免费维修范围和超过保修期限的产品,我们仍然热过10m。</li> <li>情为您服务。</li> </ul>                         |    |
|                                                                                               |    |

| 保修登记  |      |      |  |  |
|-------|------|------|--|--|
| 您的姓名  |      | 您的电话 |  |  |
| 您的地址  |      |      |  |  |
| 购买日期  |      | 购买地点 |  |  |
| 产品型号  | 产品名称 | 故障描述 |  |  |
|       |      |      |  |  |
|       |      |      |  |  |
|       |      |      |  |  |
|       |      |      |  |  |
|       |      |      |  |  |
| 维修员签名 |      | 维修时间 |  |  |
|       |      |      |  |  |
|       |      |      |  |  |

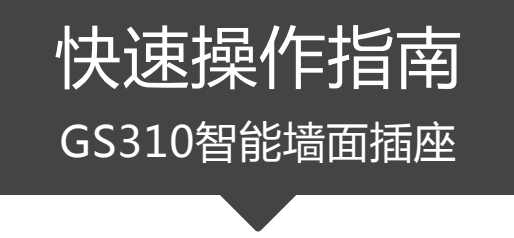

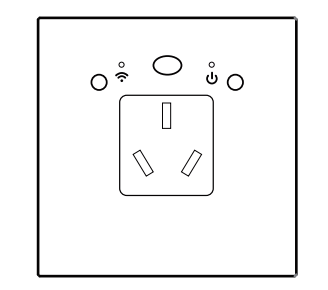

特别提示:请妥善保管包装盒内二维码,以备后期使用

七折页 尺寸: 80x80mm 材质: 80克书纸